## Nimbie Sidekick NK50Y System: How to replace Epson printer cartridge and resume printing

1) Cancel the current printing job and close QQboxx Pro 3 software.

2) Move NB11 away and remove NK50Y off the Epson printer.

3) Refer to Epson printer manual to replace cartridge.

4) Then, refer to "Attach NK50Y onto printer― section to re-attach NK50Y onto Epson printer.

Unique solution ID: #1117 Author: Acronova Tech Support Last update: 2010-11-02 10:04